| Stopwatch             | 14-2                 |
|-----------------------|----------------------|
| Using Stopwatch       | 14-2                 |
| Countdown Timer       | 14-3                 |
| Using Countdown Timer | 14-3                 |
|                       |                      |
| World Clock           | 14-4                 |
| Opening World Clock   | <b>14-4</b><br>14-4  |
| Opening World Clock   | 14-4<br>14-4<br>14-5 |

| Pedometer            | 14-6  |
|----------------------|-------|
| Using Pedometer      | 14-6  |
| Compass              | 14-8  |
| Using Compass        | 14-8  |
| S! GPS Navi          | 14-9  |
| Using S! GPS Navi    | 14-9  |
| Battery Meter        | 14-11 |
| Using Battery Meter  | 14-11 |
| Additional Functions | 14-12 |

14

# **Clocks/Gauges Tools**

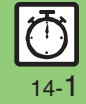

# Stopwatch

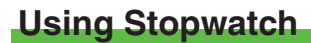

Stopwatch stops when battery runs low.

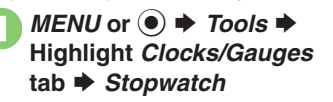

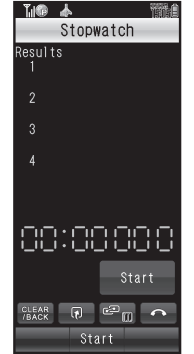

Stopwatch Window

*Start* or ● **♦** Stopwatch starts

*Stop* or ● ► Stopwatch stops

• Press *Resume* or (•) to resume.

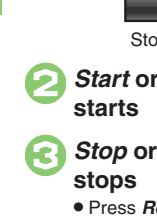

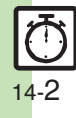

Clocks/Gauges Tools

14

or <u>ⓒ</u> ♦ *Yes* ♦

# **Countdown Timer**

# **Using Countdown Timer**

MENU or ● ★ Tools ★ Highlight Clocks/Gauges tab ★ Countdown Timer

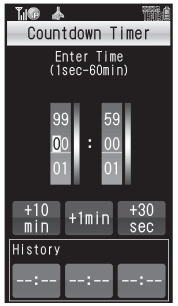

Timer Entry Window

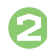

### Enter minutes Enter seconds

• Tap +10min, +1min or +30sec as needed.

| Accept or 🖲     |  |  |  |  |  |
|-----------------|--|--|--|--|--|
| Countdown Timer |  |  |  |  |  |
| Time Remaining  |  |  |  |  |  |
| 01:10           |  |  |  |  |  |
| Edit Start      |  |  |  |  |  |

• Press *Edit* or ⊠∕ to change time.

# Start or ● ◆ Countdown starts

• Press *Pause* or (1) to stop. (Press *Resume* or (1) to resume.)

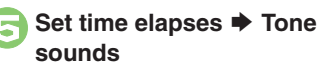

Countdown Timer ends

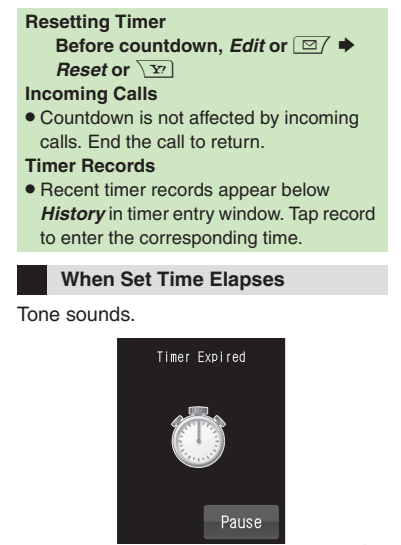

To stop tone instantly, press **Pause** or (•), or a Side Key. (Tone stops automatically after a period of time.)

When Timer Time Elapsed during a Call • Tone sounds after the call.

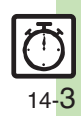

Clocks/Gauges Tools

# World Clock

# **Opening World Clock**

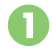

MENU or ● → Tools → Highlight Clocks/Gauges tab → World Clock

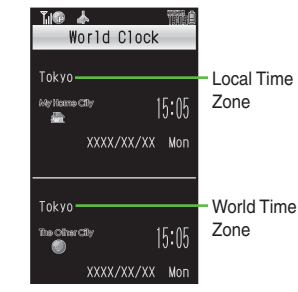

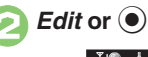

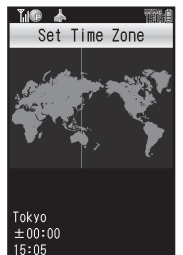

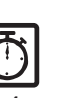

Set Time Zone Window

Select area **>** Accept or **()** or ⓒ ♦ World Clock ends Advancing One Hour (Daylight Saving)

Advancing One Hour (Daylight Saving) [Set Time Zone Window] Summer or ∑ ■ To cancel, press Summer or ∑ Adding Custom Time Zone [Set Time Zone Window] Custom or ☑ ◆ Enter city name ◆ Done or

- ➡ Highlight + or ➡ Enter time
- difference → Accept or ●

### **Opening World Clock in Standby**

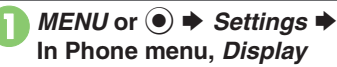

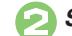

Standby Display

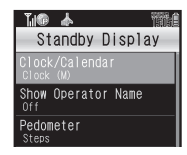

Clock/Calendar World Clock (L), etc.

# **Using Hour Minder**

### **Setting Hour Minder**

Follow these steps to activate the hourly time signal at selected hours:

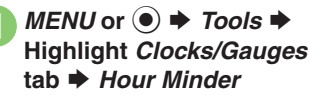

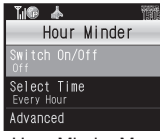

Hour Minder Menu

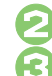

Switch On/Off 🜩 On Select Time

| Tu® 🛦  |      | 間創 |
|--------|------|----|
| Select | Time | -  |
| ☑ 0:00 |      |    |
| ☑ 1:00 |      |    |
| 2:00   |      |    |
| ☑ 3:00 |      |    |

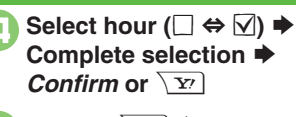

Save or Yr Saved

▲ or ③ → Hour Minder setting ends

### Adjusting Hour Minder Volume

In ⊘, Advanced ⇒ Volume: ⇒ Adjust level ⇒ Confirm or 🐨 ⇒ From ⊙ Changing Hour Minder Duration In ⊘, Advanced ⇒ Duration: ⇒ Select time ⇒ Confirm or 🐨 ⇒ From ⊙ ■ For custom Duration, select Other.

Selecting/Canceling All Hours In ②, Options or ☑ ♥ Check All or

Uncheck All

### At Hour Minder Time

Hour Minder activates; sounds/vibrates by related settings.

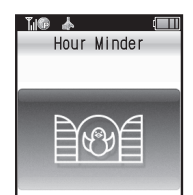

To stop tone instantly, press Stop or any key.

### When Another Function is Active

Hour Minder does not activate.

### Incoming Calls

• Active Hour Minder stops for incoming calls.

### **Canceling Hour Minder**

In Hour Minder menu, Switch On/Off → Off → Save or ∑?

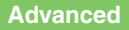

© Changing Hour Minder tone/video Setting handset to vibrate at Hour Minder Time Sounding Hour Minder Time tone even in Manner mode Activating Hour Minder based on World Clock time (P.14-12)

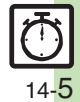

# **Using Pedometer**

### **Getting Started**

- Count based on a pace of approximately 100 steps per minute over even terrain.
- Accuracy may be affected by course, terrain, walking style, etc.
- Avoid holding the handset; use a body worn case or a strap, or place handset inside a pocket or bag.
  - Avoid sudden/erratic movements.
- Steps are not counted in the following cases:
  - While handset is off
  - For the first few steps
  - While handset vibrates
- Handset use may affect accuracy.
- Use Pedometer only as a rough guide.

### Adjusting Counter Sensitivity MENU or (•) + Tools + Highlight Clocks/Gauges tab Pedometer Settings Step Sensitivity Select option

Select Low when steps seem overcounted: select Hiah when they seem undercounted

### Saving Body Information

Weight and pace entry required to view full Pedometer data.

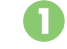

### MENU or $\bigcirc \Rightarrow$ Tools $\Rightarrow$ Highlight Clocks/Gauges tab Pedometer

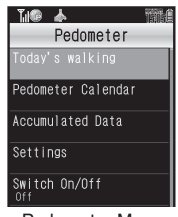

Pedometer Menu

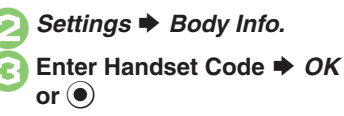

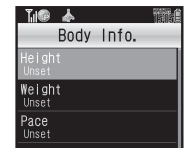

Body Info Menu

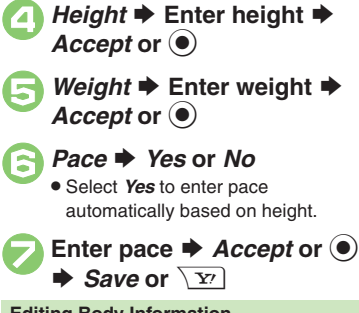

### Editing Body Information [Body Info Menu] Select item 🗭 Enter value Accept or • Save or Y

For Pace, automatic calculation confirmation appears (when height is entered).

### Activating Pedometer

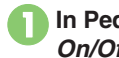

In Pedometer menu, Switch On/Off

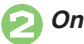

**Canceling Pedometer** In 🕗, Off

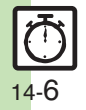

### **Pedometer Indicator**

When Pedometer is active, today's step count appears in Standby.

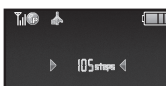

When step count does not appear, press or 🕤 .

### Viewing Step Count Records

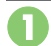

# Tap Pedometer indicator

• Today's and yesterday's data appears.

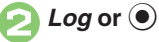

| Til® 4 | 4     | 1914  |
|--------|-------|-------|
| •      | Steps |       |
| Houri  | v 🗌   | Daily |
| XX/XX  | 1500  | 3000  |
| 23:00  |       |       |
| 22:00  |       |       |
| 21:00  |       |       |
| 20:00  |       |       |
| 19:00  |       |       |

Steps Window

• Use • or tap Hourly/Daily tab to toggle daily/weekly view. Press <>>> or \* ito open previous day/week, and ■ or #, i to open next day/week.

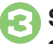

# Select time/date

Hourly/daily step counts appear.

CLEAR/BACK or State

Pedometer menu returns

**Resetting Today's Step Count** In ②, Options or 🖾 🗭 Reset Day's Data 🌩 Yes

### **Resetting Log**

- [Steps Window] Options or <a>[</a> </a>
- Walk Data Reset 
  Enter Handset
- Code 
  Code 
  Yes
- Todav's data is also reset.

### Setting Targets

Information window opens, etc. when target is achieved for these items:

| Steps    | Walking Time |
|----------|--------------|
| Exercise | Calories     |
| Distance | Fat burned   |

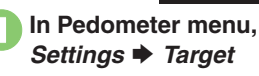

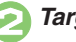

- Target Settings
- Select item 
  Enter value/ time **Accept** or (**•**)
  - Other target settings may consequently change.

### **Editing Targets**

- [Pedometer Menu] Settings 
  Target
- ➡ Target Settings ➡ Highlight item
- ♦ Edit or ☑/ ♦ Enter value/time ♦ Accept or (•)

### When Target is Achieved

- A tone sounds and Information window opens. (Highlight Goal Achievement and press (•) to open Pedometer Calendar.) Follow these steps to mute achievement tone:
  - [Pedometer Menu] Settings 
    Target
  - Goal Announce

### About Exercise (Ex)

 Ex and MET indicate amount and intensity of physical activity, respectively. Ex for walking is calculated by multiplying 3 METs by walking duration (hour).

# Clocks/Gauges Tools 14

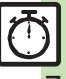

### Advanced

Changing Pedometer indicator Using Pedometer Calendar Checking accumulated data Resetting accumulated data Customizing achievement notice (P.14-12)

# **Using Compass**

**Opening Compass** 

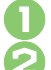

MENU or ● → Tools

Highlight *Clocks/Gauges* tab **→** *Compass* 

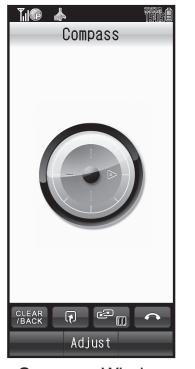

Compass Window • Compass opens; use as a rough guide.

### **Adjusting Compass**

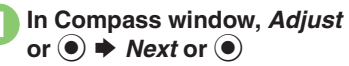

• Follow onscreen instructions.

### **Compass Indicator**

 When map is open, compass indicator appears; follow these steps to hide it: *MENU* or ● + Tools + Highlight *Clocks/Gauges* tab + S! GPS Navi + NAVI Settings + Compass Indicator + Offertime

Indicator 🕈 Off

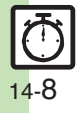

Clocks/Gauges Tools

# Using S! GPS Navi

Use this GPS navigation service to pinpoint current location, find routes to destinations, and more.

### Precautions

- Location Information accuracy may be affected when GPS satellite/radio station signal reception is poor. Use S! GPS Navi under the open sky.
- · SoftBank is not liable for any damages resulting from the provided Location Information.

### Positioning

Advanced

- Pinpoints current location using signals transmitted from GPS satellites.
- Location Information Accuracy
- Probable distance from the actual position is classified into three levels, from Accuracy 1 (low) to Accuracy 3 (high).
- A confirmation appears when accuracy level is 1 or 2; select Yes or No.

### Starting Navi Appli

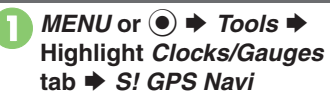

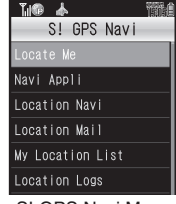

S! GPS Navi Menu

# Navi Appli

 To disable confirmation, press Check or  $\square$ 7 before e.

# Yes

### **Opening Navi Appli List**

- [S! GPS Navi Menu] Navi Appli List
- To activate Navi Appli, select one.
- Selecting Navi Appli for S! GPS Navi

[S! GPS Navi Menu] NAVI Settings +

# Select Navi Appli Select application

### **Pinpointing Current Location**

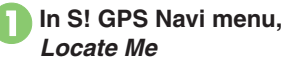

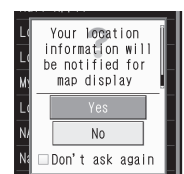

• To disable confirmation, press Check or  $\square$ 7 before O.

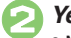

# Yes Positioning starts

Map of your current location appears.

### **Opening Location Log**

- In S! GPS Navi menu. Location Logs
- Select record Details appear.
- Menu returns

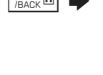

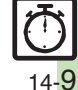

Sending current location via mail Changing map source URL Disabling positioning (P.14-13)

### **Using My Location**

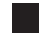

**Saving Location Information** 

Follow these steps to save current location as a new entry:

### In S! GPS Navi menu, My Location List

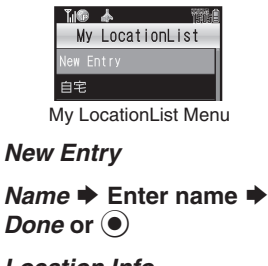

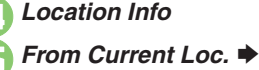

Positioning complete

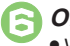

OK or ●
When accuracy level is 1 or 2, select No and proceed to ⊘.

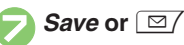

### Advanced

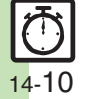

Selecting Location Information transmission option Using My Location & Location Log Saving Location Log records to My Location Deleting Location Log records (P.14-13)

Saving as Home In ⊘, 自宅 ➡ From ② Saving from Location Log In ⊖, From Location Logs ➡ Select record ➡ Save or ☑

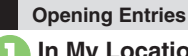

In My LocationList menu, select entry

# Location Info

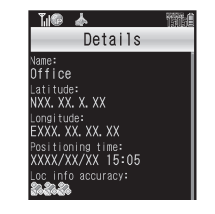

CLEAR/BACK or Details closes

**Deleting Entries** 

In My LocationList menu, highlight entry

Options or ⊠7 ♦ Delete ♦ Yes

### Using Location Navi (Japanese)

Locate other S! GPS Navi-compatible handset users or a lost handset.

- Location Navi requires a separate contract and initial settings.
- If Double Number is active, service uses Line A regardless of usage mode setting.
- For more about Location Navi, see SOFTBANK MOBILE Corp. Website (P.19-18).

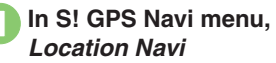

• Handset connects to the Internet. Follow onscreen instructions.

# **Using Battery Meter**

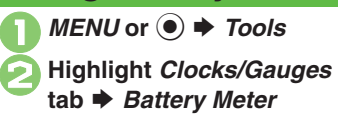

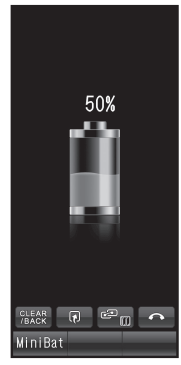

Battery Meter Window

- Approximate battery strength appears.
- Changing Battery Strength Indicator Pattern [Battery Meter Window] *MiniBat* or ☑/ ➡ Select pattern
  - Remaining time is approximated for current handset usage pattern.

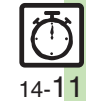

# **Additional Functions**

| Hour Minder                                              |                                                                                                    |  |
|----------------------------------------------------------|----------------------------------------------------------------------------------------------------|--|
|                                                          | Start Here       MENU or ● ≠ Tools ⇒ Highlight         Clocks/Gauges tab ⇒ Hour Minder ⇒         Advanced ⇒ Assign Tone/Video: ⇒ See below                                                                                                    |  |
| Changing Hour<br>Minder tone/video                       | Using Preset Tone or Data Folder File<br>Select folder ⇒ Select tone/file ⇒ Confirm or<br>∑r ⇒ Save or ∑r<br>• Select start point if required.                                                                                                    |  |
|                                                          | Using Customized Screen Tone/Video<br>Customized Screen ⇒ Confirm or ∑r) ⇒ Save<br>or ∑r                                                                                                    |  |
| Setting handset to<br>vibrate at Hour<br>Minder Time     | MENU or ●       Tools ◆       Highlight Clocks/         Gauges tab ◆       Hour Minder ◆       Advanced ◆         Vibration: ◆       On or Link to Sound ◆       Confirm         or ♡       ◆       Save or ♡       ●         • Select Link to Sound to allow compatible SMAF files to control vibration.       ●       ● |  |
| Sounding Hour<br>Minder Time tone<br>even in Manner mode | MENU or ●       Tools ◆       Highlight Clocks/         Gauges tab ◆       Hour Minder ◆       Advanced ◆         For Manner Mode: ◆       Ring ◆       Yes ◆       Confirm         or √       >       Save or √       >                                                                                                  |  |
| Activating Hour<br>Minder based on<br>World Clock time   | MENU or ●       Tools ◆       Highlight Clocks/         Gauges tab ◆       Hour Minder ◆       Advanced ◆         Link to World Clk: ◆       On ◆       Confirm or ∑r) ◆         Save or ∑r)       ★                                                                                                    |  |

### Pedometer

| Changing<br>Pedometer indicator   | MENU or ● ⇒ Settings ⇒ In Phone menu,<br>Display ⇒ Standby Display ⇒ Pedometer ⇒<br>Select item                                                                                                    |
|-----------------------------------|----------------------------------------------------------------------------------------------------|
| Using Pedometer<br>Calendar       | MENU or ● → Tools → Highlight Clocks/         Gauges tab → Pedometer → Pedometer         Calendar → Select date         ● Degree of achievement appears.         ● Press ▲ / ♥ or (★)(#) to view previous or next month. |
| Checking<br>accumulated data      | MENU or                                                                                                    |
| Resetting<br>accumulated data     | MENU or ●       Tools       Highlight Clocks/         Gauges tab       Pedometer       Accumulated         Data       Options or ⊡       Reset Walk Data         Enter Handset Code       OK or ●       Yes              |
|                                   | Start Here       MENU or ● + Tools + Highlight         Clocks/Gauges tab + Pedometer + Settings +         Target + Goal Announce + On + See below                                                                        |
|                                   | Changing Tone<br>Goal Sound  Select pattern                                                                                                    |
| Customizing<br>achievement notice | Changing Tone Volume<br>Goal Volume   Adjust level                                                                                                    |
|                                   | Changing Vibration Pattern<br>Vibration ➡ Select pattern                                                                                                    |
|                                   | Changing Duration<br>Duration ⇒ Select time<br>• For custom Duration, select Other.                                                                                                    |

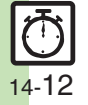

### Additional Functions

| S! GPS Navi                                              |                                                                                                    |         |                                                                                       | Start Here MENU or ● → Tools → Highlight                                                                                                    |
|----------------------------------------------------------|----------------------------------------------------------------------------------------------------|---------|---------------------------------------------------------------------------------------|----------------------------------------------------------------------------------------------------|
| Sending current<br>location via mail                     | MENU or ● ★ Tools ★ Highlight Clocks/         Gauges tab ★ S! GPS Navi ★ Location Mail ★         Positioning complete ★ OK or ● ★ Complete         message ★ Send or \vertstyle         ● When accuracy level is 1 or 2, select No after         positioning, then complete message. |         | Using My Location<br>& Location Log                                                   | Location List or Location Logs                                                                                                    |
|                                                          |                                                                                                    |         |                                                                                       | Map or v v v v v v v v v v v v v v v v v v                                                                                                    |
| Changing map<br>source URL                               | Start Here       MENU or ● ≠ Tools ⇒ Highlight         Clocks/Gauges tab ⇒ S! GPS Navi ⇒ NAVI         Settings ⇒ Map URL Settings ⇒ See below                                                                                                    | 8       |                                                                                       | <ul> <li>Follow onscreen instructions.</li> </ul>                                                                                                    |
|                                                          |                                                                                                    |         |                                                                                       | Inserting into Message Text<br>Options or ☑/ ➡ As Msg. Text ➡ Complete                                                                                                    |
|                                                          | Adding URLs<br><not set=""> ⇒ Enter URL ⇒ Done or ●</not>                                                                                                    | -       | message  Send or                                                                      |                                                                                                    |
|                                                          | Setting Destination URL<br>Select URL                                                                                                    |         | Options or ☑ → Save to Ph.Book → As New<br>Entry → Complete other fields → Save or ∑r |                                                                                                    |
|                                                          | Viewing/Editing/Deleting URLs                                                                                                    |         |                                                                                       | • To add to an existing entry, select <b>As New Detail</b> .                                                                                                    |
|                                                          | Edit or Delete     Follow onscreen instructions.                                                                                                    | S       | Saving Location                                                                       | <i>MENU</i> or ● ► <i>Tools</i> ► Highlight <i>Clocks/</i><br><i>Gauges</i> tab ► <i>S! GPS Navi</i> ► <i>Location Logs</i><br>► Highlight record ► <i>Options</i> or ⊠ ▲ <i>Set</i> |
| Disabling<br>positioning                                 | MENU or ● ★ Tools ★ Highlight Clocks/       Location         Gauges tab ★ S! GPS Navi ★ NAVI Settings ★       Positioning Lock ★ On ★ Enter Handset Code         ★ OK or ●       ●                                                                                                   | L       | Location                                                                              | as My Location → Name → Enter name →<br>Done or                                                                                                    |
|                                                          |                                                                                                    | <b></b> | MENU or ● → Tools → Highlight Clocks/<br>Gauges tab → S! GPS Navi → Location Logs     |                                                                                                    |
| Selecting Location<br>Information<br>transmission option | MENU or  Tools Highlight Clocks/<br>Gauges tab S! GPS Navi NAVI Settings<br>Send Location Info Select option Enter<br>Handset Code OK or                                                                                                    | L       | Log records                                                                           | <ul> <li>♦ Highlight record ⇒ Options or </li> <li>Delete or Delete All ⇒ Yes</li> </ul>                                                                                             |
|                                                          |                                                                                                    |         |                                                                                       | Omit record selection step when deleting all records.                                                                                                    |

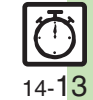